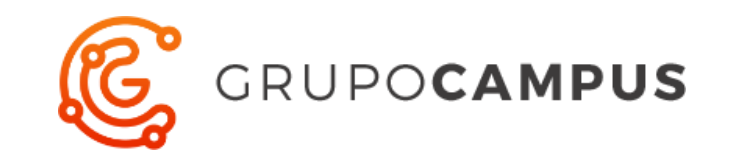

# Euskadiko Futbol Federakundea Firma digital

Manual de usuario (abril 2020)

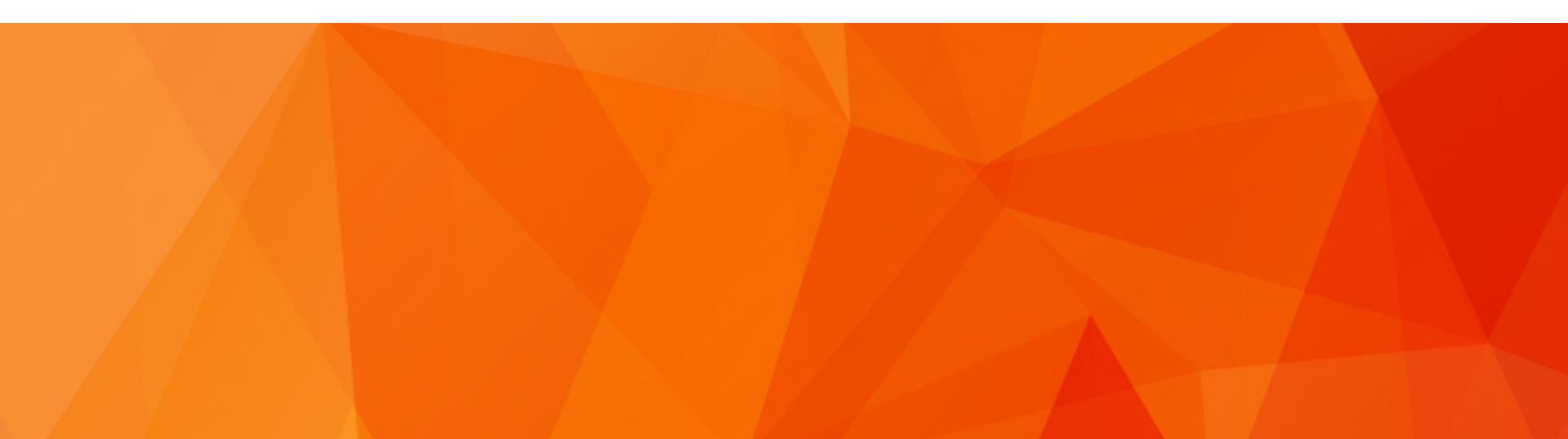

# Envío en bloque de la hoja de compromiso

Hay una nueva sección en los usuarios de club que permite enviar las hojas de compromiso al email

Entrada Alta de Lic. Boletines Doc. de compromiso Otros Carnets Firma digital Entrada | Doc. de compromiso **Buscador de licencias** Apellido 1 DNI/NIE Nombre Hay que añadir las licencias a las que se desea enviar ••••| 4 la licencia y hacer click en siguiente Cl. Categoría Cl. Licencia [1A] Primera División Regional v • **Buscar** E-mail Lic. NIF Nombre Categoria [1A] Primera División Regional + 16259787 APAOLAZA ORTIZ DE APODACA, ANGEL D SAN JUAN GONZALEZ, IKER [1A] Primera División Regional ÷ 72830437 [1A] Primera División Regional 72847888 RUIZ TAMAYO, AXEL Siguiente powered by campusdeportivo a Se mostrará el email al que se enviará la hoja, si la licencia no tiene mail no se podrá realizar el envío.

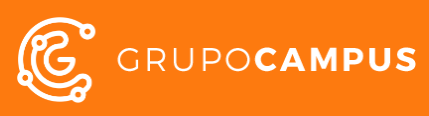

#### Envío en bloque de la hoja de compromiso

| · 2                                                                           | SAN JUAN GONZALEZ, IKER                                                                                                    |  |  |  |  |  |  |  |
|-------------------------------------------------------------------------------|----------------------------------------------------------------------------------------------------|--|--|--|--|--|--|--|
| Se mostrará un resumen de los datos de compromiso de cada licencia            |                                                                                                    |  |  |  |  |  |  |  |
| Cl. Licencia: A (Aficionado)<br>Cl. Categoría: 1A (Primera División Regional) | I año 2 años 3 años Fin compromiso: 30/6/2020 RUIZ TAMAYO, AX RUIZ TAMAYO, AX Pecha de nacimier I año 2 años Si años Fin compromiso: 30/6/2020 Fin compromiso: 30/6/2020 Fin compromiso: 30/6/2020 |  |  |  |  |  |  |  |
|                                                                               | Anterior enviar<br>Apowered by Vindows<br>In FROM Science Dipara active                                                                                                    |  |  |  |  |  |  |  |
|                                                                               | Ŧ                                                                                                    |  |  |  |  |  |  |  |

Euskadiko Futbol Federakundea Firma digital Manual de usuario (abril 2020)

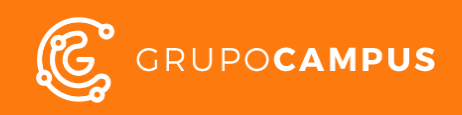

### Envío en bloque de la hoja de compromiso

|                |                         |                   | castellano   euskera                      |  |  |  |  |  |
|----------------|-------------------------|-------------------|-------------------------------------------|--|--|--|--|--|
| ARANBI<br>C.F. |                         | under a           |                                           |  |  |  |  |  |
| > Entrada   Do | Entrada Alta de Li      | c. Boletines Doc. | de compromiso Otros Carnets Firma digital |  |  |  |  |  |
| NIF            | Nombre                  | E-mail            |                                           |  |  |  |  |  |
| 72830437       | SAN JUAN GONZALEZ, IKER |                   | La licencia no tiene email                |  |  |  |  |  |
| 72847888       | RUIZ TAMAYO, AXEL       |                   | La licencia no tiene email                |  |  |  |  |  |
| SERVIC         | DOR SEGURO              |                   | powered by                                |  |  |  |  |  |

Se mostrarán los resultados del envío y se indicará si es posible el problema al ejecutar el envío.

Activar Windows Ir a Configuración de PC para activa

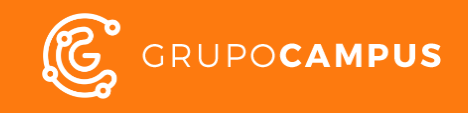

#### Solicitar foto y DNI durante la firma digital

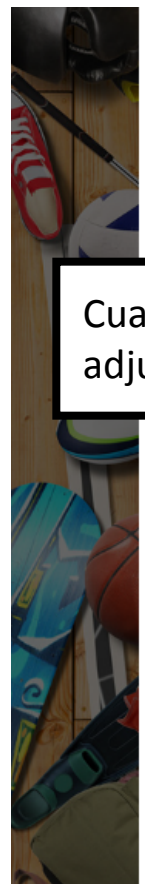

supresión y en cualquier caso en cumplimiento de plazos legales de prescripción que le resulten de aplicación.

Finalidades adicionales Información sobre servicios, ofertas, descuentos y promociones de los patrocinadores y colaboradores de la EFF-FVF Envío por cualquier medio, incluidos medios electrónicos, de información de patrocinadores y colaboradores de la EFF-FVF, pudiendo consultar el listado actualizado de las entidades patrocinadoras en la página web www.eff-fvf.eus La EFF-FVF no cederá en ningún caso sus datos a los patrocinadores.

Marque la siguiente casilla si no autoriza 🛛 NO AUTORIZO 💻

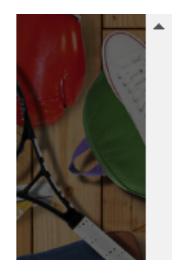

para ad

Cuando se firma una licencia digitalmente, si la licencia necesita una foto o nunca ha adjuntado el DNI, se solicitará al usuario que adjunte los documentos necesarios.

Comités de Disciplina Deportiva, Gobierno Vasco, Entidades Deportivas en virtud Ley 14/1998, del Deporte del País Vasco. 3- Compañía de Seguros para la tramitación del seguro obligatorio, como a las compañías reaseguradoras, así como ser comunicados a los centros médicos colaboradores de las compañías de seguro para dar cumplimiento a los convenios de asistencia médica suscritos entre ambas. 4- Bancos y cajas de ahorro para la domiciliación de recibos.

Derechos de los interesados Ejercicio de derechos Puede ejercitar sus derechos de acceso, rectificación, supresión, portabilidad y la limitación u oposición dirigiéndose por escrito a EUSKADIKO FUTBOL FEDERAKUNDEA - FEDERACIÓN VASCA DE FÚTBOL, domicilio en C/ Avenida Julián Gaiarre 48 bajo - 48004 Bilbao (Vizcaya), o correo electrónico webmaster@eff-fvf.eus indicando "ejercicio derechos protección de datos". Los interesados tienen derecho a retirar el consentimiento prestado. Los interesados tienen derecho a reclamar ante la Autoridad de Control (Agencia Vasca de Protección de Datos www.avpd.euskadi.eus y Agencia Española de Protección de Datos www.avpd.euskadi.eus y

Tienes que adjuntar la foto de carnet

Activar Windo

Firmar

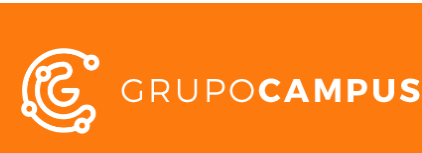

Euskadiko Futbol Federakundea Firma digital Manual de usuario (abril 2020)

# Hoja de compromiso firmada

| <ul> <li>Documentos</li> <li>-</li> <li>INCLUIR UNICAL</li> <li>Moja de Co</li> <li>Historial</li> </ul>                                                                                                   | os digitales RFEF<br>MENTE UN ARCHIV | VO POR CADA TIP<br>Firma Digital | ▼ Se                          | leccionar archivo<br>1ENTO | ) Ningú | n archivo se | eleccionad | 0 | D añadir |                 |            |
|----------------------------------------------------------------------------------------------------|--------------------------------------|----------------------------------|-------------------------------|----------------------------|---------|--------------|------------|---|----------|-----------------|------------|
| Temporada                                                                                                    | Entio                                | ad Lic.                          |                               | Categoria                  |         | F. Alta      | F.Baja     |   |          |                 |            |
| 2019-2020                                                                                                    | 2019-2020 [2111] LAZKAO P.E. 'A' J   |                                  | [1J] Primera División Juvenil |                            |         | 12/9/2019    |            |   |          |                 |            |
| 2018-2019                                                                                                    | 2018-2019 [2111] LAZKAO K.B 'A' J    |                                  | [1] Primera División Juvenil  |                            |         | 5/9/2018     |            |   |          |                 |            |
| 2017-2018                                                                                                    | [2111] LAZKAO                        | K.E. V C                         | [HC] Divisi                   | ón de Honor Cade           | te      | 3/9/2017     |            | Q |          |                 |            |
| <ul> <li>Cuando una licencia ha sido firmada digitalmente, se puede sacar la hoja</li> <li>de compromiso con la/s firma/s, haciendo click en este botón del panel de documentos de la licencia.</li> </ul> |                                      |                                  |                               |                            |         |              |            |   |          | hoja<br>anel de |            |
| 4/9/2017                                                                                                    |                                      |                                  | Si                            | Gipuzkoa                   | 4424    |              |            |   |          |                 |            |
| 2/9/2014                                                                                                    |                                      |                                  | Si                            | Gipuzkoa                   | 5169    |              |            |   |          |                 |            |
| Comunicac                                                                                                    | ión RFEF                             |                                  |                               |                            |         |              |            |   |          |                 |            |
| Alta:<br>Estado Envíada                                                                                                    |                                      |                                  |                               |                            |         |              |            |   |          |                 |            |
| Fe                                                                                                    | cha                                  | Descripción                      |                               |                            |         |              |            |   |          |                 |            |
| 12/09/2019 12:21:00 A900-Operación aceptada 92570130156D79E3E053201EA8C08EBC                                                                                                    |                                      |                                  |                               |                            |         |              |            |   |          |                 |            |
| Renovación:<br>Fetado Sin reali:                                                                                                    | 75 <i>F</i>                          |                                  |                               |                            |         |              |            |   |          | Activar,        | $\searrow$ |

Euskadiko Futbol Federakundea Firma digital Manual de usuario (abril 2020)

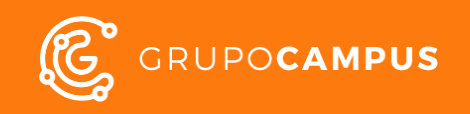

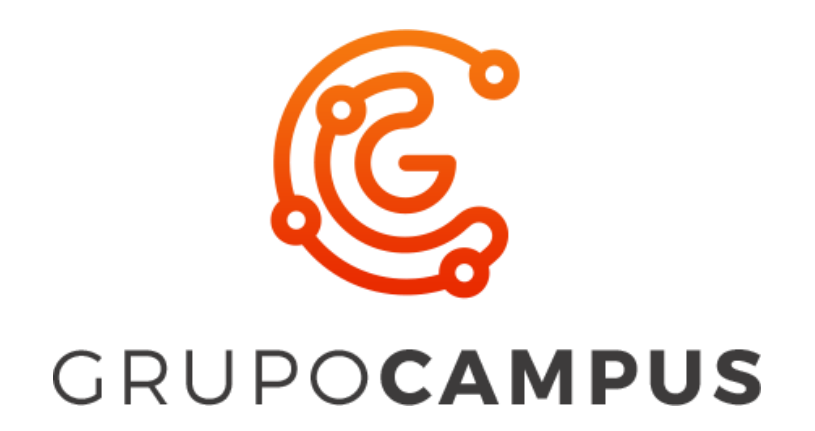

Francesc Macia 4, 4 48014 Bilbao Tlf: +34 944 765 078 Tlf: +34 902 014 357

info@grupo-campus.com grupo-campus.com